## Corsi di formazione erogati mediante piattaforma Microsoft Teams

Per accedere ai corsi di formazione dell'Ateneo erogati in modalità online si può accedere sia utilizzando il programma Microsoft Teams (se installato), che attraverso i browser web Google Chrome o Microsoft Edge.

## Sommario

| Accesso mediante applicazione installata sulla propria postazione | . 2 |
|-------------------------------------------------------------------|-----|
| Accesso mediante browser                                          | . 5 |

## Accesso mediante applicazione installata sulla propria postazione

Se viene fornito un link di accesso alla riunione del corso, cliccandolo il browser proporrà di aprire il collegamento mediante l'applicazione installata e confermando l'applicazione si aprirà direttamente sulla riunione.

Si può accedere anche senza utilizzare il link fornito, basta avviare l'applicazione e seguire le istruzioni come da esempi.

Prestate particolare attenzione all'utente che risulta collegato se state utilizzando una postazione diversa dalla vostra o condivisa con altri utenti. Se l'utenza non corrisponde occorre fare logoff dal sistema e rifare il login, ricordandosi che l'utenza da utilizzare per Teams è *nome.cognome@you.unipa.it* 

Sulla barra a sinistra cercare e cliccate sull'icona Team, si aprirà l'elenco dei Team a cui partecipate.

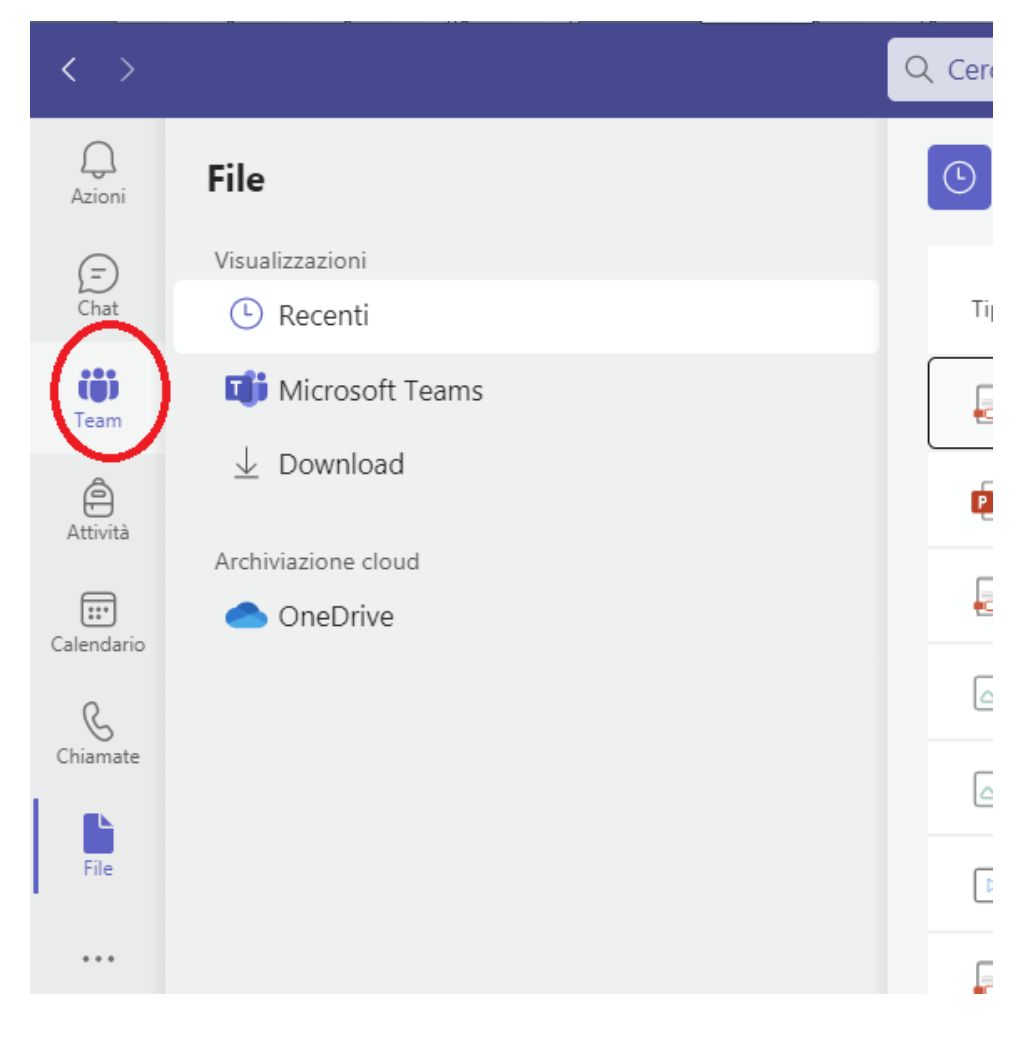

Scorrete l'elenco dei Team fino a individuare quello dedicato al corso a cui dovete partecipare e al quale sarete stati aggiunti.

Nell'esempio che segue si cerca il team **Corso "Titulus 2022" – 2 Edizione** e si clicca per accedere al team.

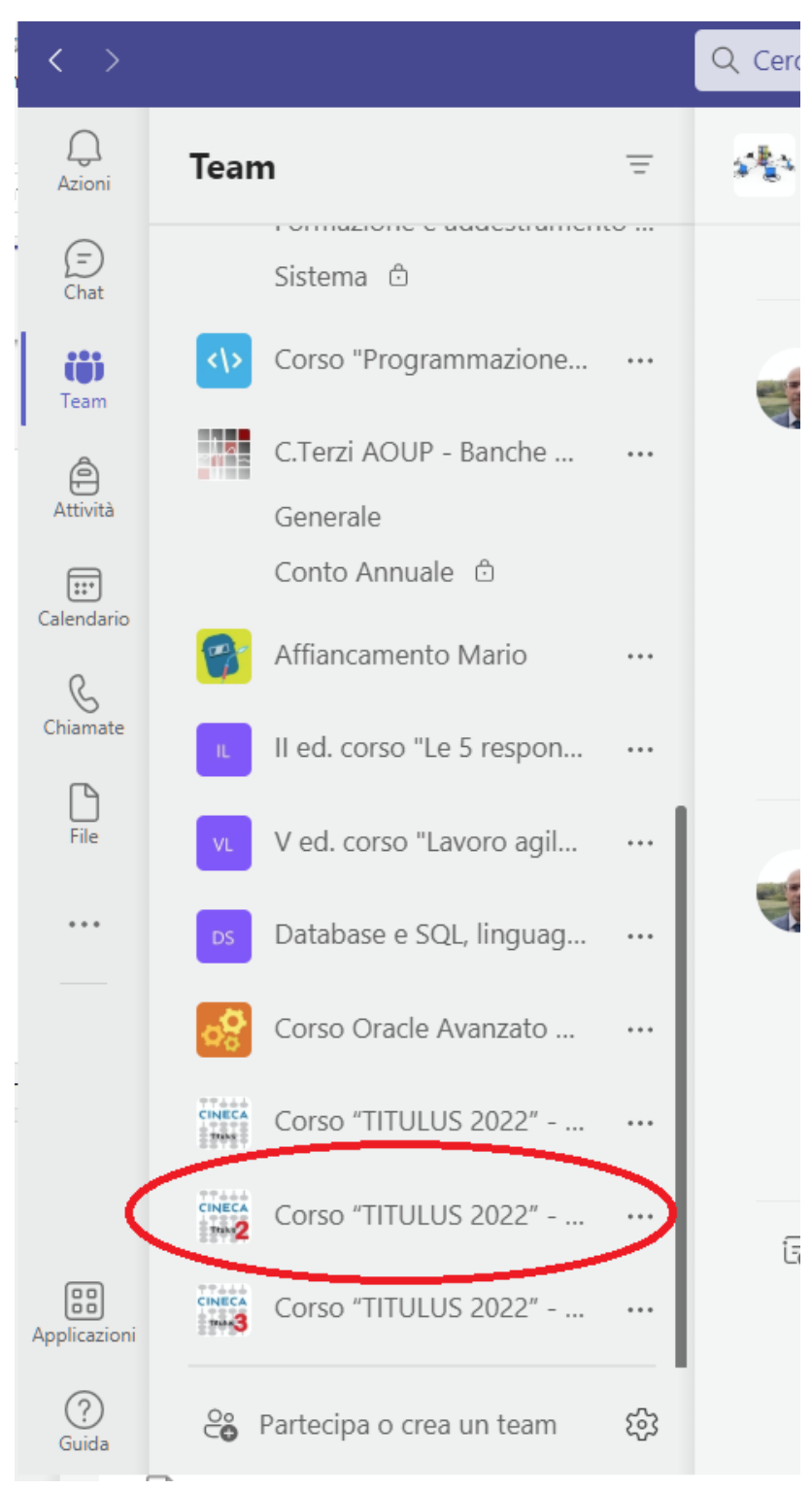

Fatto l'accesso al team ci si trova nel Canale Generale in cui potrebbe già essere disponibile materiale di consultazione come il programma del corso o delle guide, e sarà sicuramente presente la Riunione programmata per seguire il corso.

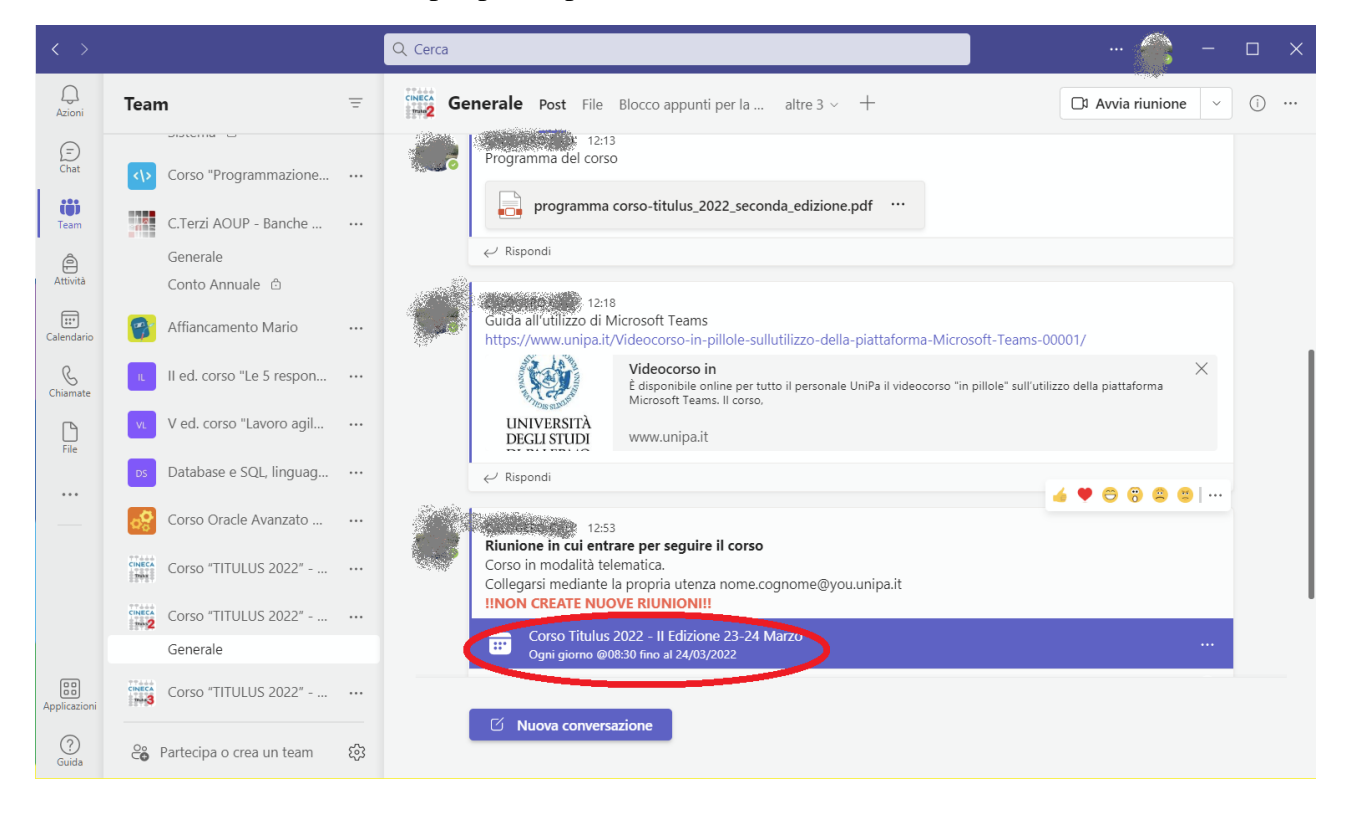

Basterà cliccare sulla riunione per partecipare.

## Accesso mediante browser

Se non si dispone dell'applicazione Microsoft Teams installata sulla propria postazione si può accedere utilizzando un browser.

**Attenzione** non tutti i browser permettono l'accesso diretto, si consiglia di utilizzare i browser Google Chrome o Microsoft Edge, il collegamento non funzione con Mozilla Firefox.

Aprire il browser e accedere al portale di Ateneo e cliccate su login per accedere.

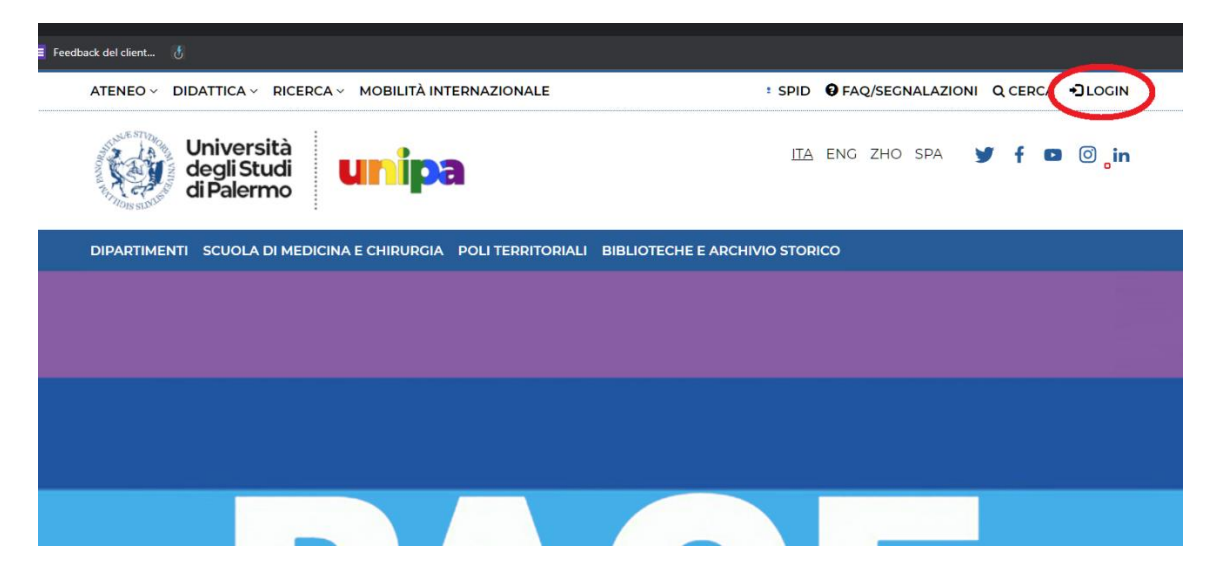

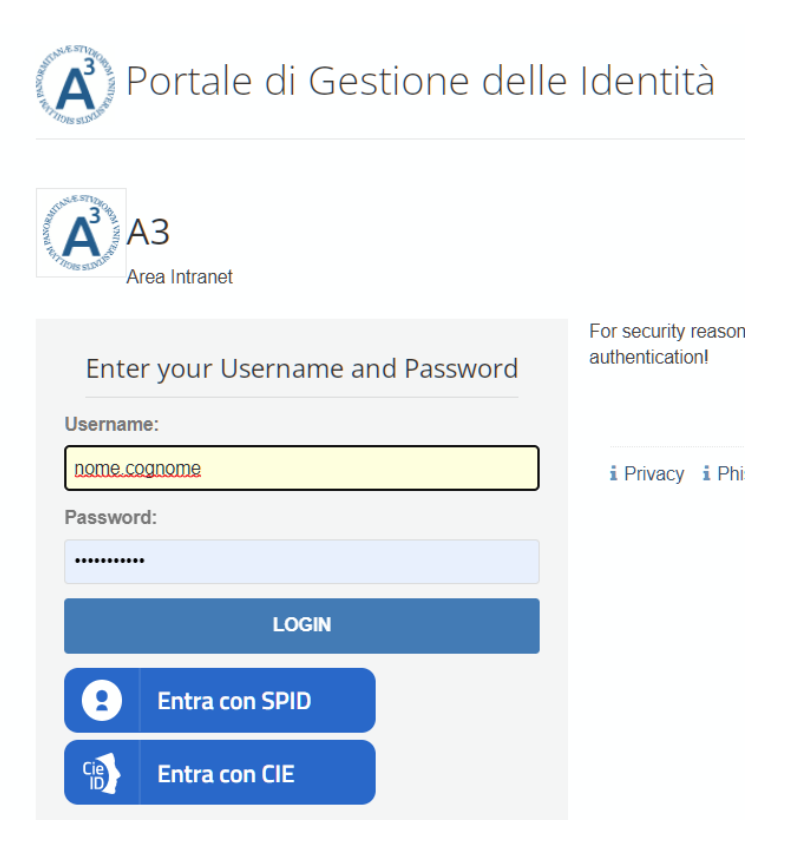

Dopo il login accederete alla intranet dove occorre cercare l'applicazione YOU.UNIPA.IT usando le frecce e cliccando quando viene trovata.

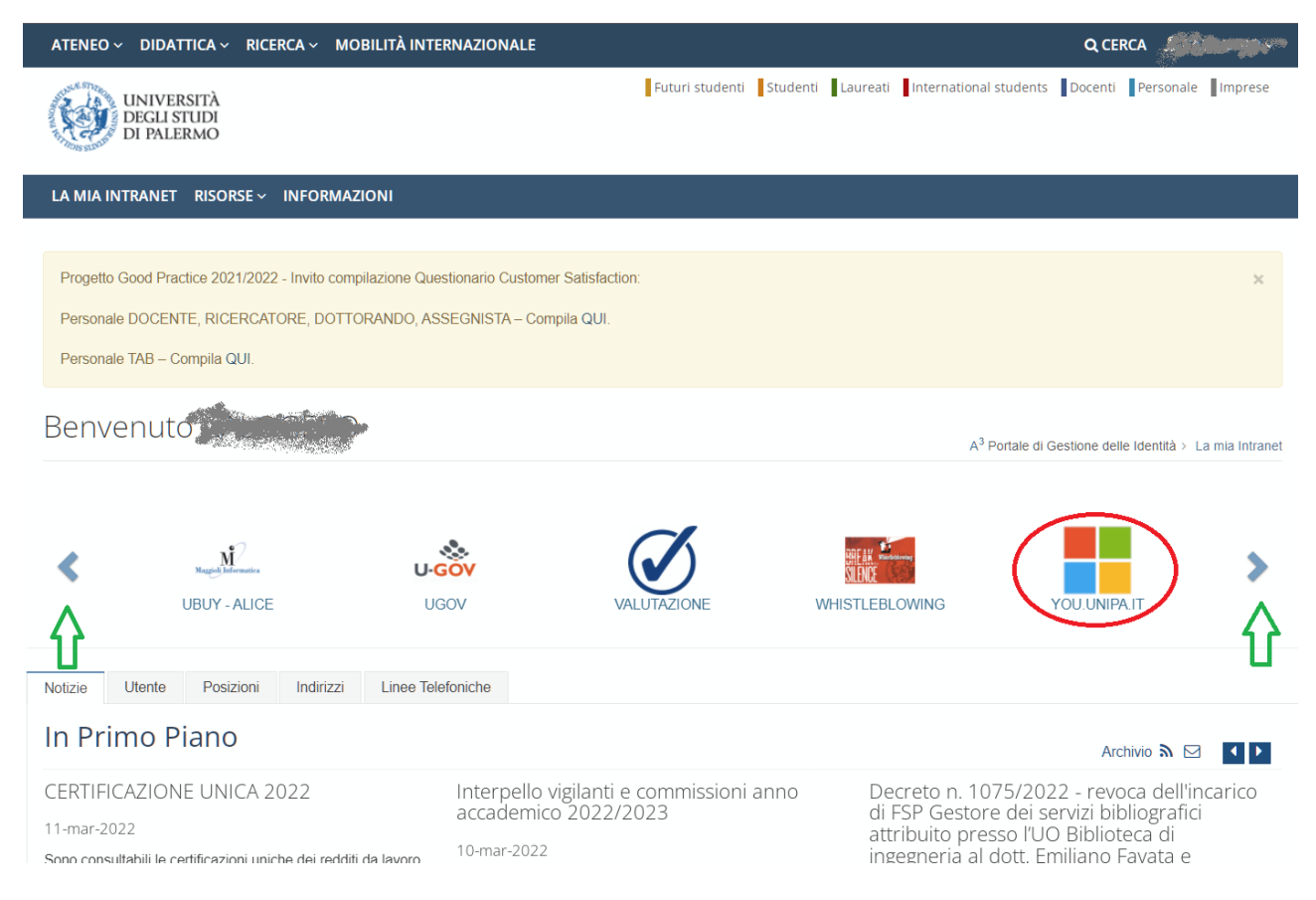

Si avvierà quindi l'applicazione online Office365.com e potrebbe comparire una richiesta di conferma come quella che segue, la scelta è personale e non influisce sul funzionamento.

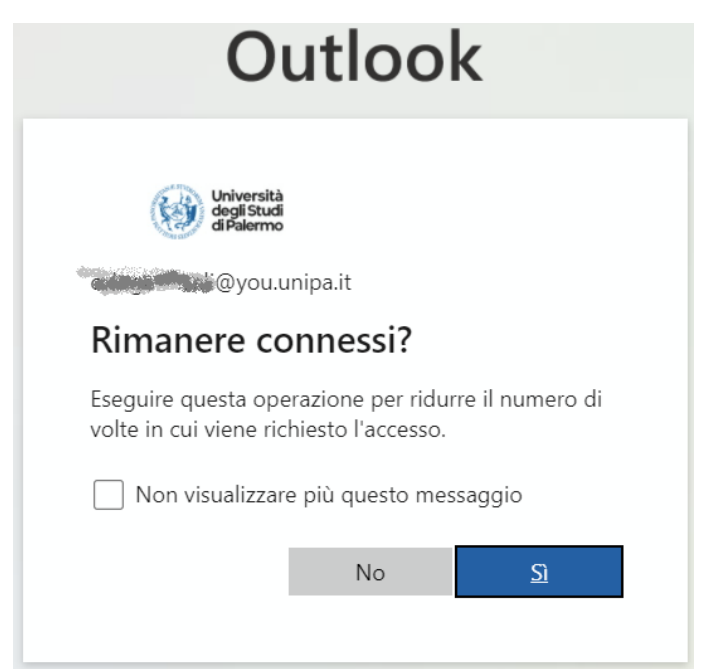

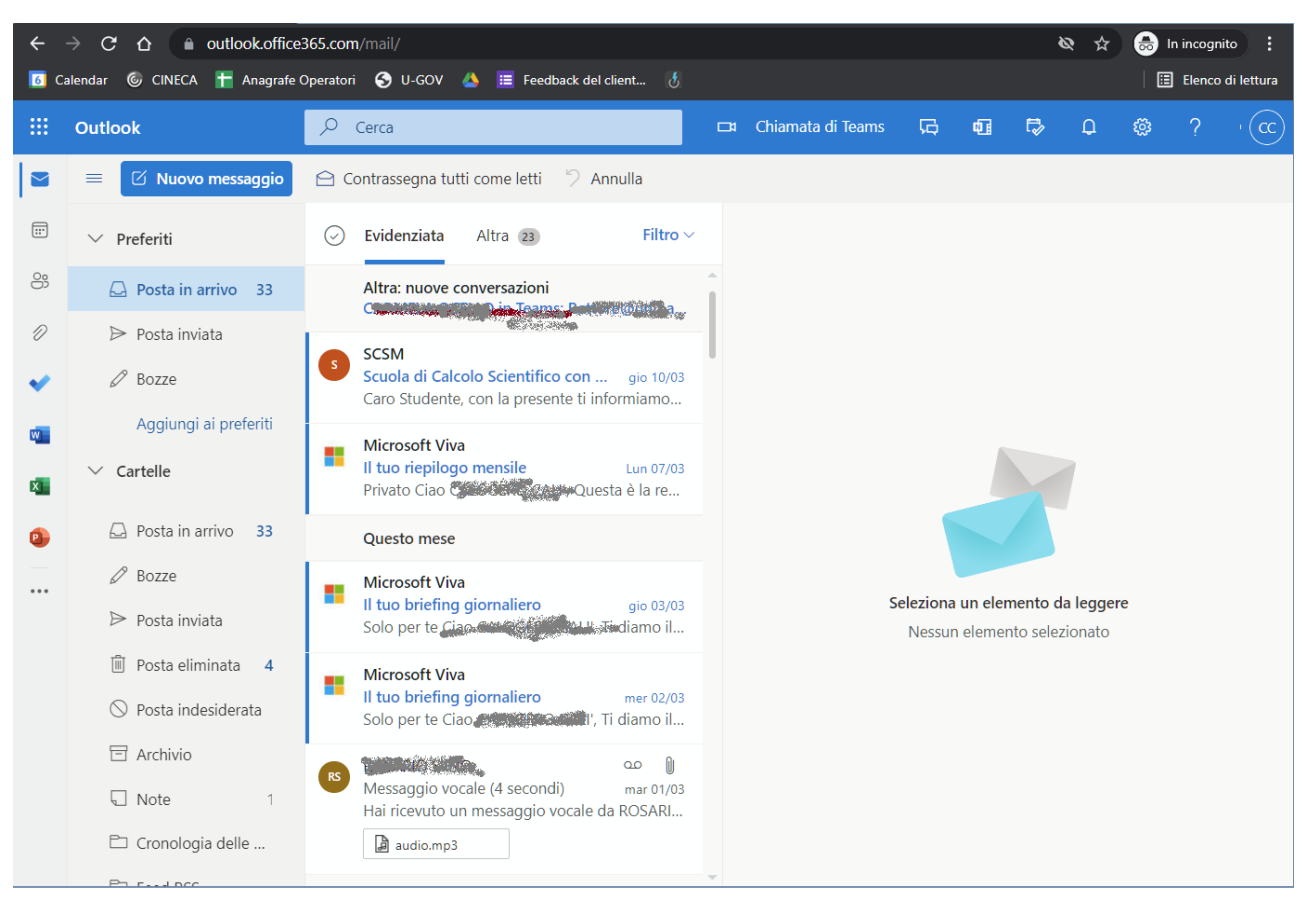

Dopo la conferma si aprirà l'ambiente di lavoro Outlook di Office365

A questo punto bisogna recuperare il link alla riunione ricevuto dal nostro settore formazione, cChe potrebbe arrivare in versione sia in versione abbreviata:

https://tiny.unipa.it/9W0NT

Che in versione lunga:

https://teams.microsoft.com/dl/launcher/launcher.html?url=%2F %23%2F1%2Fmeetupjoin%2F19%3Am71xFaent alc1mfWWybDWWxMMoKwbRChi thvSei6Q1%40thread.tacv2%2F1647604434650%3 Fcontext%3D%257B%2522Tid%2522%253A%2522bf17c3fc-3ccd-4f1e-8546-88fa851bad99%2522%252C%25220id%2522%253A%25223244d2bf-eecd-4609-8dccb014fb5542ca%2522%257D%26anon%3Dtrue&type=meetup-join&deeplinkId=4ae0d04a-f105-4060-bb9b-9d30c04a25ed&directDl=true&msLaunch=true&enableMobilePage=true&suppressPrompt=true

| ÷                                                                          | $\rightarrow$ C $\Delta$ $\diamond$ https://tiny.ur | nipa.it/9W0NT                               |                     |  |  |
|----------------------------------------------------------------------------|-----------------------------------------------------|---------------------------------------------|---------------------|--|--|
| 📧 Calendar 🔞 CINECA 干 Anagrafe Operatori 📀 U-GOV 🝐 🧮 Feedback del client 💰 |                                                     |                                             |                     |  |  |
|                                                                            | Outlook                                             | ,Р Сегса                                    | 🗖 Chiamata di Teams |  |  |
|                                                                            | ■ Z Nuovo messaggio                                 | 🖻 Contrassegna tutti come letti 🏾 🏷 Annulla |                     |  |  |
|                                                                            | ∨ Preferiti                                         | Sevidenziata Altra 23 Filtro V              |                     |  |  |
| 8                                                                          | 🛆 Posta in arrivo 33                                | Altra: nuove conversazioni                  | Î                   |  |  |
| Ð                                                                          | ⊳ Posta inviata                                     |                                             |                     |  |  |

Il link ricevuto va copiato e incollato nella barra degli indirizzi del browser

Premendo *<Invio>* si aprirà quindi l'interfaccia di apertura Teams web.

Se compare un avviso come il seguente, significa che sulla postazione risulta installata l'applicazione Microsoft Teams e quindi potreste usarla direttamente (*fate riferimento alla prima sezione di questa guida*).

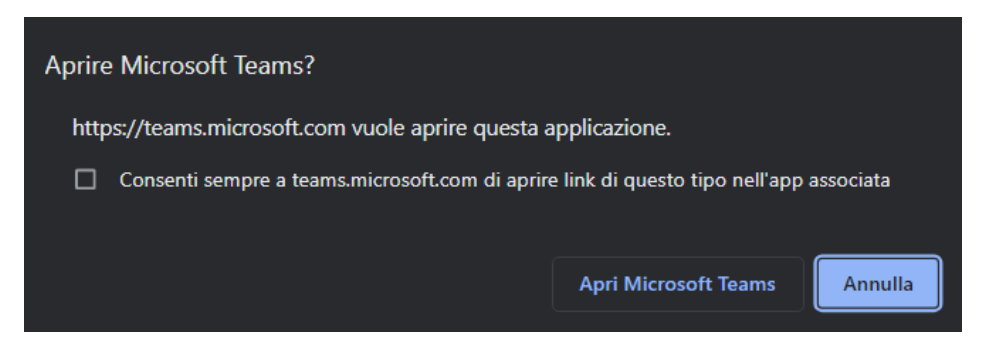

Se l'applicazione non è installata si apre solo la schermata di scelta, in cui selezionare **Continua in questo browser**.

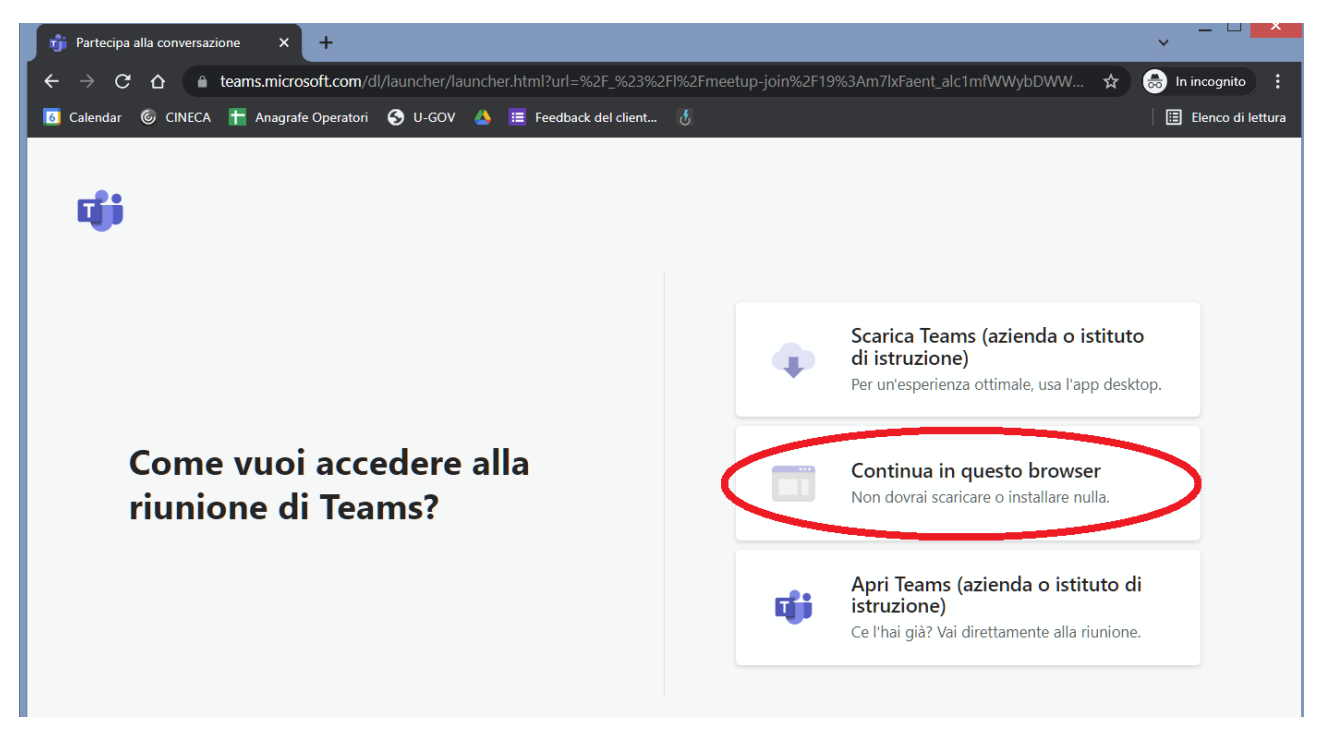

Cliccando sulla scelta indicata si aprirà l'interfaccia web di Teams per l'accesso alla riunione che potrebbe richiedere l'accesso a webcam e microfono se non è già stato fatto in passato

| 👘 Microsoft Teams                                   | × 📲 Il client Web di Teams è bloccato       | ×     |
|-----------------------------------------------------|---------------------------------------------|-------|
| $\leftarrow \rightarrow \mathbf{C} \mathbf{\nabla}$ | teams.microsoft.com/_#/l/meetup-join/19:m7l | Faent |
| 🜀 Calendar 🌀 CIN                                    | teams.microsoft.com vorrebbe                | eedba |
| ::: Micros                                          | Utilizzare la fotocamera                    |       |
|                                                     | 🌷 Utilizzare il microfono                   |       |
|                                                     | Consenti Blocca                             |       |
|                                                     |                                             |       |
|                                                     |                                             |       |

Consentire l'accesso per poterli utilizzare durante il corso.

Dopo questa scelta si aprirà la schermata di verifica di impostazioni webcam e microfono e potrete partecipare alla riunione.

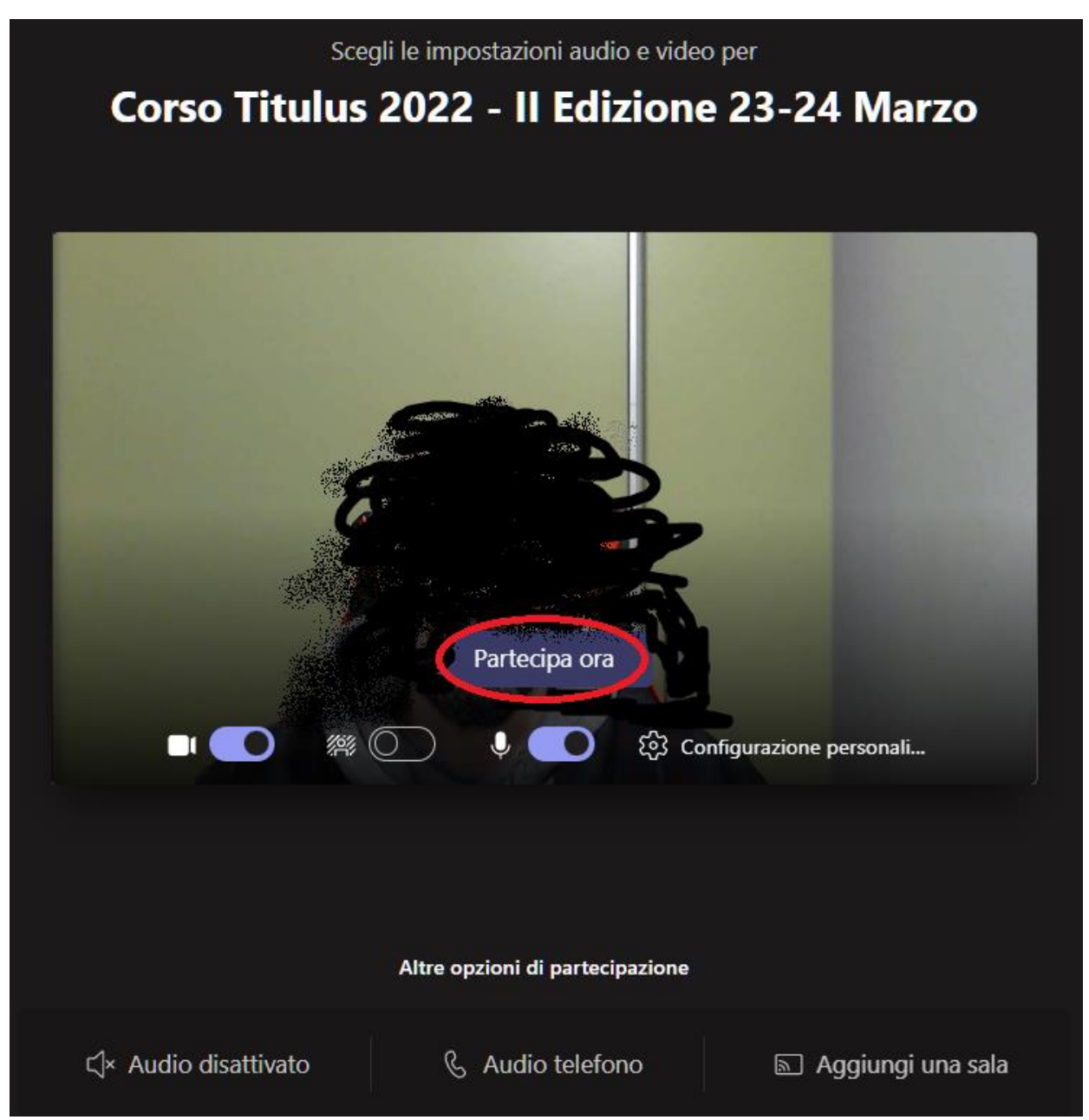

Attenzione – L'applicazione Teams web per funzionare ha necessità di utilizzare dei cookies, se il vostro browser avesse impostaste delle restrizioni sull'utilizzo potrebbe comparire l'avviso che segue, in tal caso va permesso l'utilizzo dei cookies del dominio teams.microsoft.com, si rimanda alle guide dei propri browser per la configurazione.

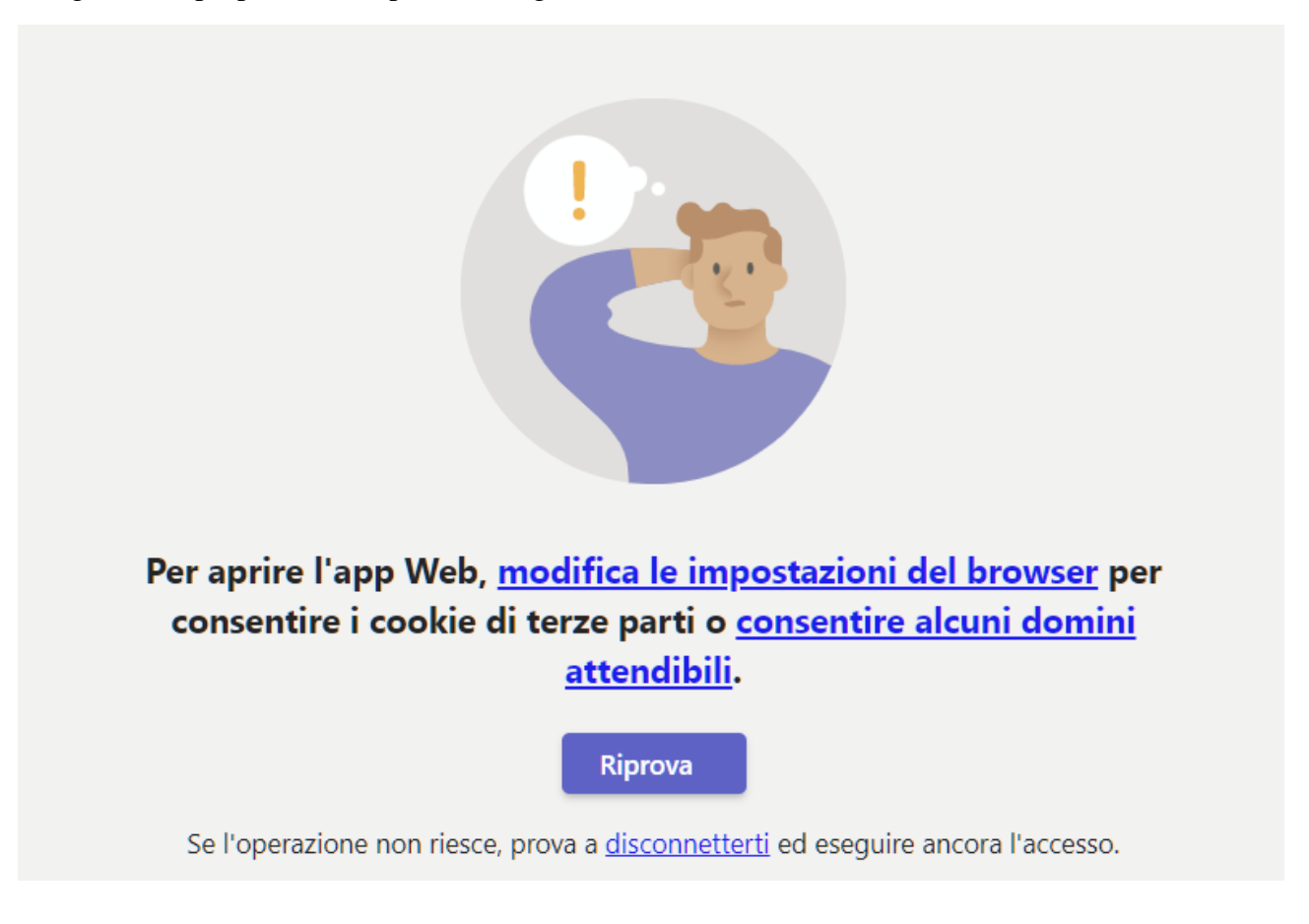